## НАЛАШТУВАННЯ ТЕЛЕБАЧЕННЯ НА SMARTTV ТЕЛЕВІЗОРАХ LG WEBOS (2015)

## Налаштування телебачення

Увага! Для роботи програми необхідний накопичувач флеш-usb. Він повинен бути постійно підключений до телевізора.

1. Завантажуємо архів з програмою на комп'ютер;

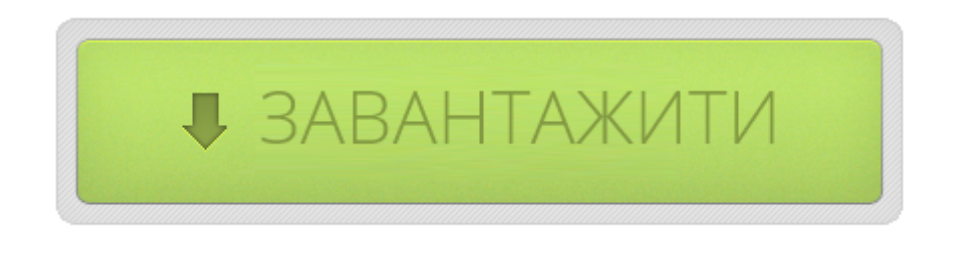

2. Вставте накопичувач флеш-usb в комп'ютер і відформатуйте його під файлову систему FAT32. Потім розархівуйте в корінь накопичувача флеш-usb вміст завантаженого архіву. Шлях до файлів повинен бути наступний: F: \developer\apps\usr\palm\applications\com.uteam.app.smart.iptv\, де F - буква Вашого накопичувача флеш-usb;

|                                                                                                    |        |                                                   |                  |                    |               | x        |
|----------------------------------------------------------------------------------------------------|--------|---------------------------------------------------|------------------|--------------------|---------------|----------|
| Упорядочить -                                                                                                    | орег\а | аррэ\usr\paim\appiications\com.uteam.app.smart.ij | ртул 👻 🔸 🤊       | Touck: com.eastnet | app.smartiptv | ,<br>(2) |
| <ul> <li>Видео</li> <li>Документы</li> <li>Изображения</li> <li>Музыка</li> <li>Компьютер</li> <li>System (C:)</li> <li>Data (D:)</li> <li>TICK (F:)</li> </ul> | -      | Имя                                               | Дата изменения   | Тип                | Размер        |          |
|                                                                                                    |        | November 2018                                     | 26.01.2015 14:40 | Рисунок PNG        | 5 КБ          |          |
|                                                                                                    |        | No. 130x130.png                                   | 26.01.2015 14:40 | Рисунок PNG        | 7 KE          |          |
|                                                                                                    |        | appinfo.json                                      | 26.01.2015 14:40 | Файл "JSON"        | 1 КБ          |          |
|                                                                                                    |        | developer.test                                    | 26.01.2015 14:40 | Файл "TEST"        | 1 KE          |          |
|                                                                                                    | H      | 💿 index.html                                      | 26.01.2015 14:40 | Chrome HTML Do     | 2 КБ          |          |
| Элементо                                                                                                    | ов: 5  |                                                   |                  |                    |               |          |

3. Вставте накопичувач флеш-usb в роз'єм usb в телевізорі (якщо в телевізорі є роз'єм, підписаний USB APPS - обов'язково в нього);

|              |                          | 0380               |
|--------------|--------------------------|--------------------|
| USB IN +     | Hub V PCMCIA CARD SLOT V | USB IN CONSUMPTION |
| · ( ) / ~ /~ |                          |                    |
| 6            | 3                        |                    |

4. Натисніть на пульті дистанційного керування Settings, і виберіть значок Налаштування в правому верхньому куті екрану;

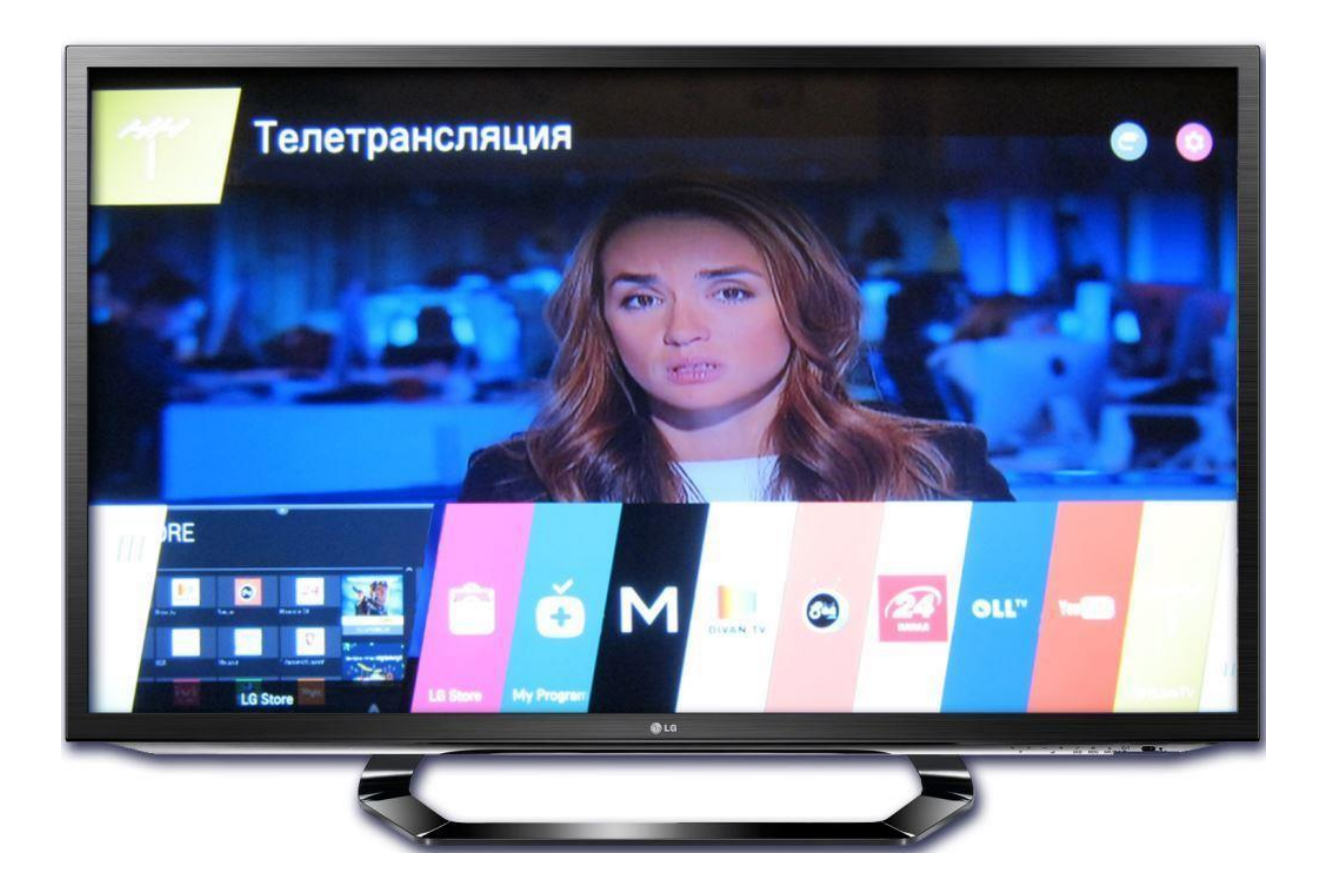

5. У списку на екрані телевізора виберіть пункт Інші параметри;

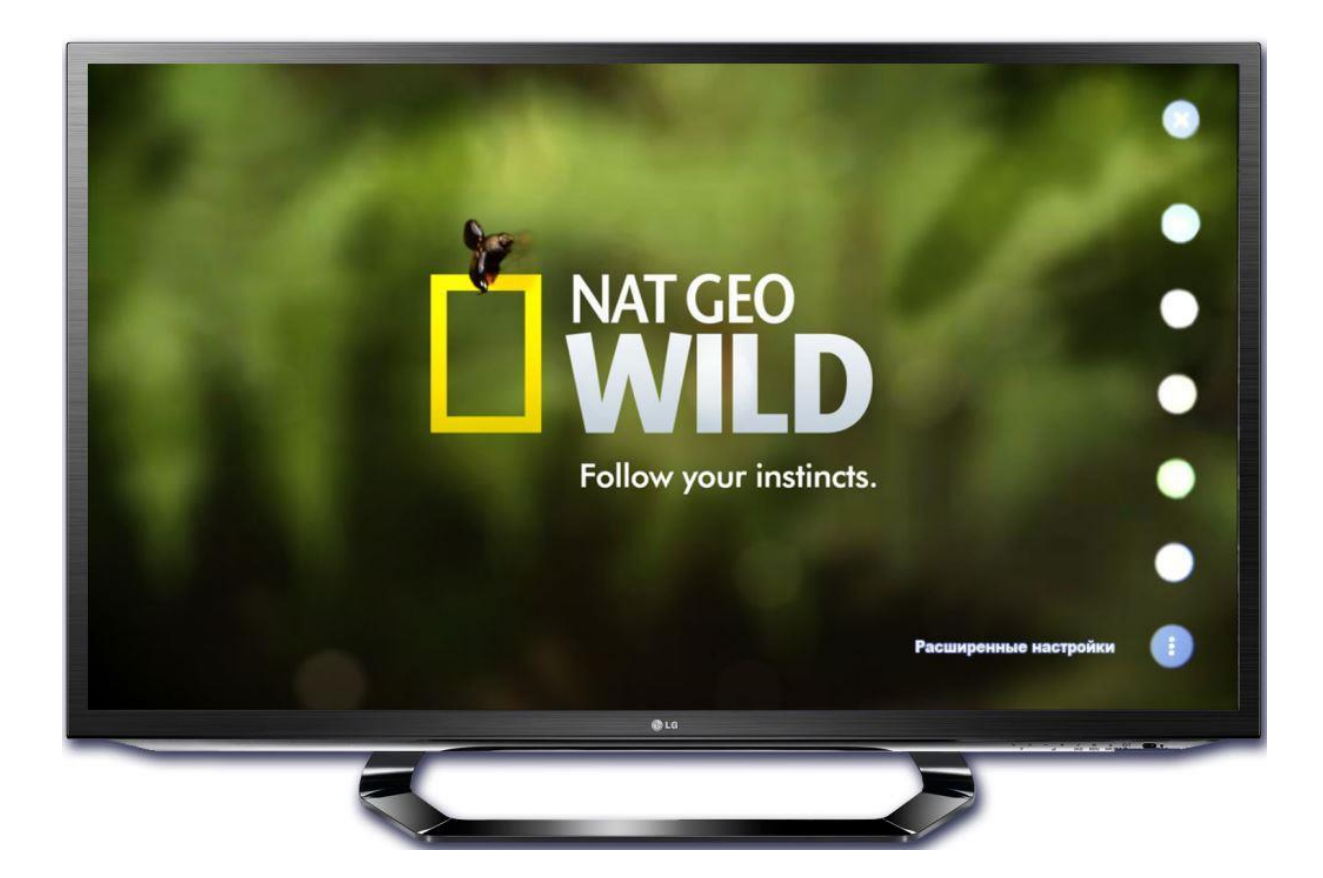

6. Якщо у Вас зареєстрований акаунт у Smart TV LG, в новому вікні виберіть Загальні - Керування обліковим записом;

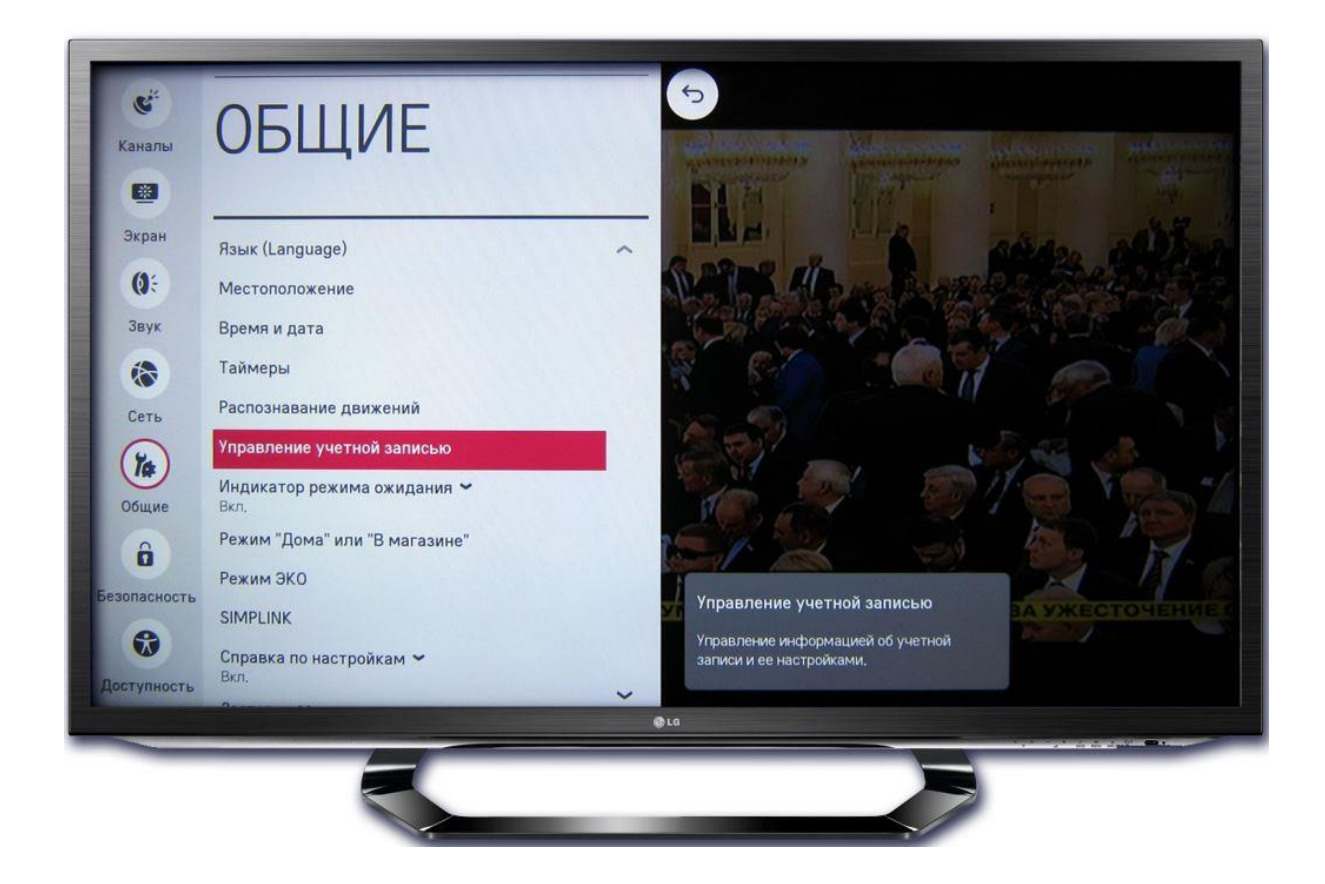

Увага! Якщо у Вас немає облікового запису в SmartTV LG, то для його реєстрації натисніть на пульті дистанційного керування Settings - виберіть Швидко -Керування обліковим записом - Створити обліковий запис - Вибрати все - Згоден введіть Ідентифікатор, Пароль і дату народження - виберіть ОК - перевірте електронну пошту, яку Ви ввели в якості Ідентифікатора, і підтвердіть реєстрацію виберіть Ввійти.

7. Введіть Ідентифікатор і Пароль, які Ви вказали при реєстрації свого аккаунта в SmartTV LG, і натисніть "ОК"

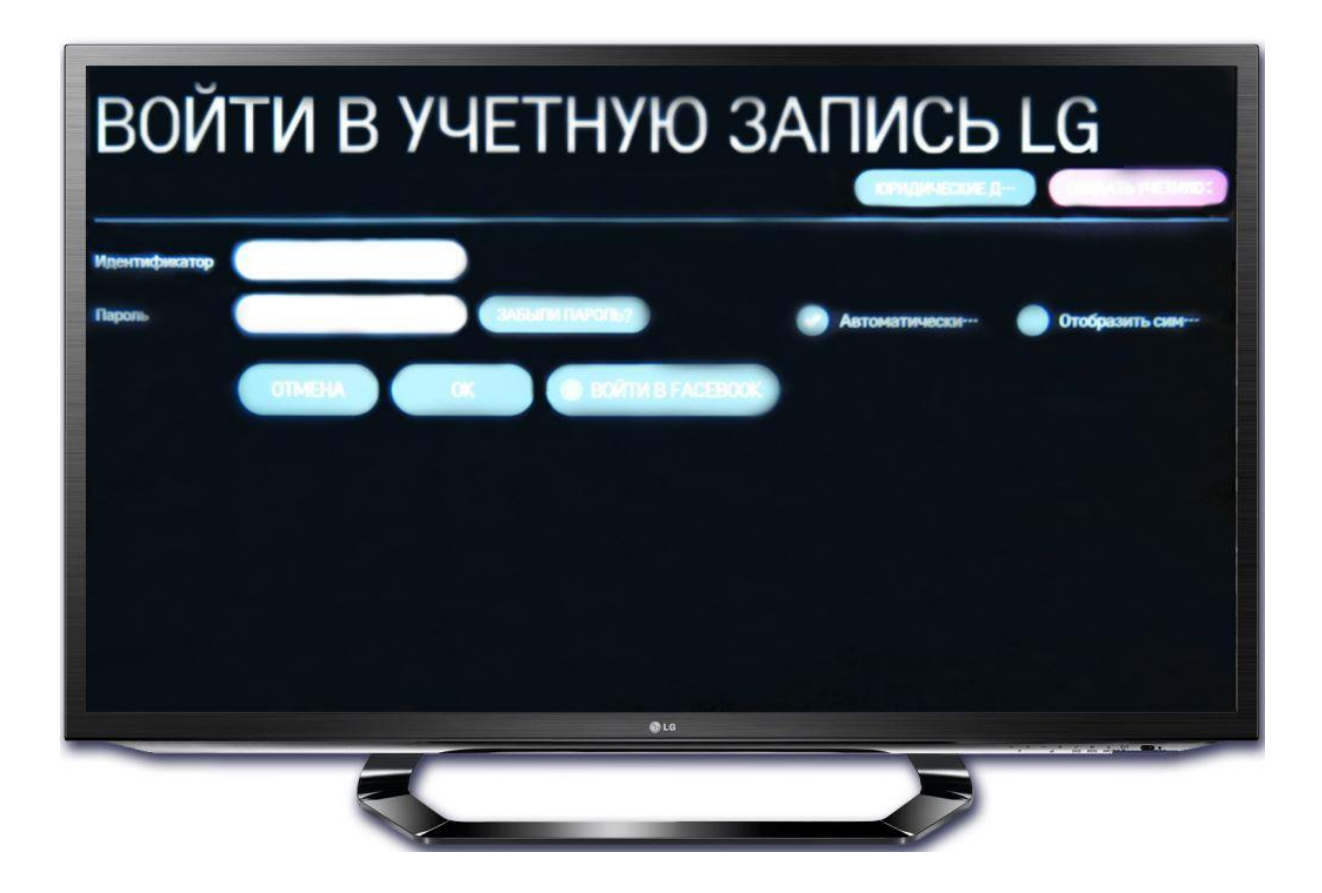

8. У меню на екрані телевізора (в самому низу) з'явиться значок програми SmartUp

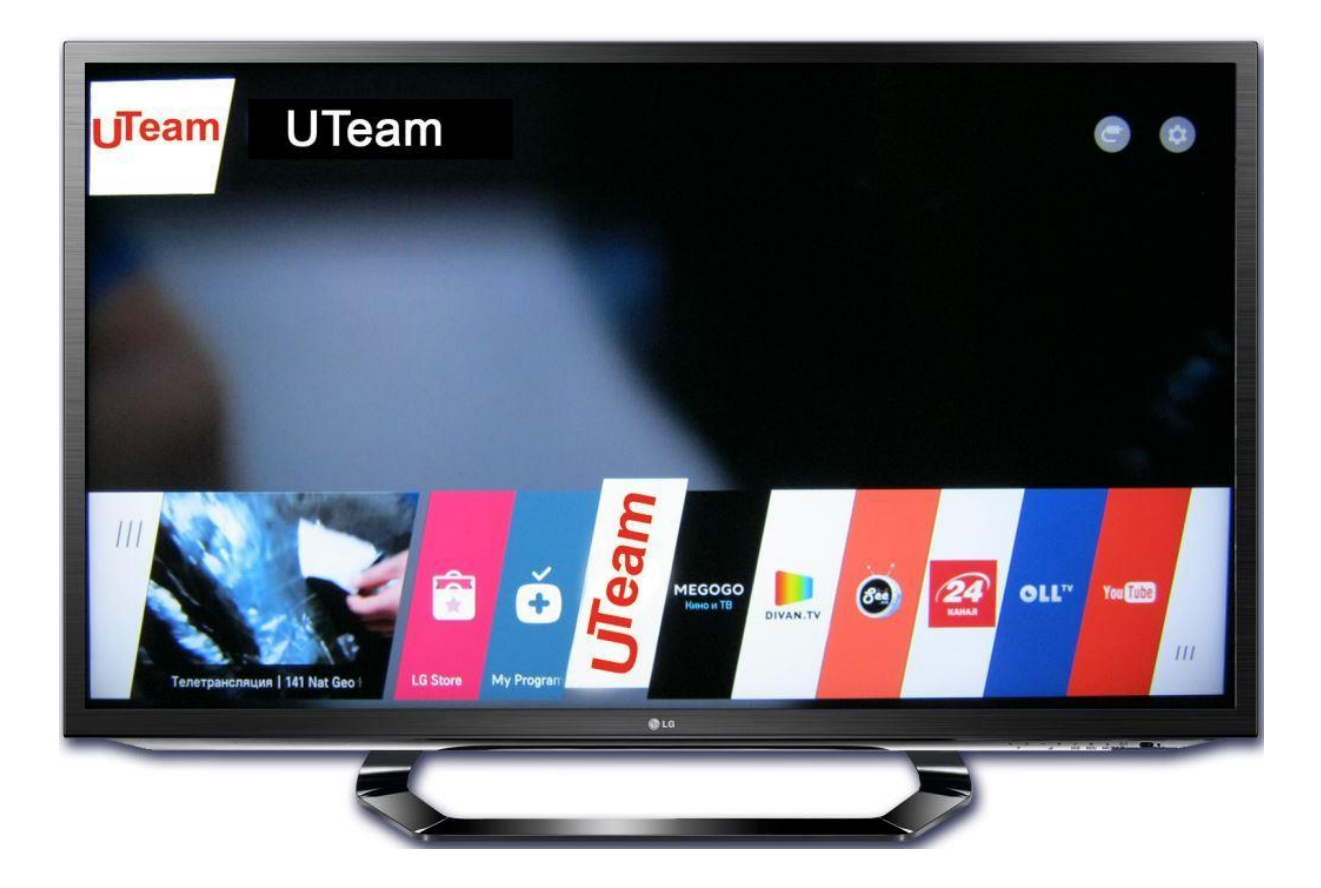

9. Відкрийте програму.

Ваш телевізор готовий до перегляду IPTV на SmartTV LG.